- · Go to google firebase console
- <u>https://console.firebase.google.com</u>
- · Login with your account
- · After login click to add a new project

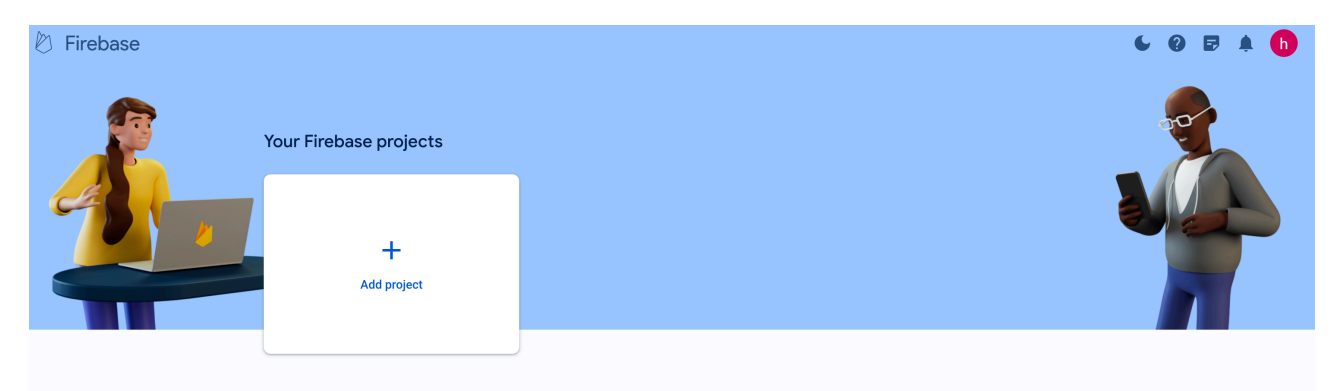

- · Fill out the information required to create the project
- Once the project is created you will be automatically redirected to newly created project dashboard
- Select web from Get started by adding Firebase to your app.

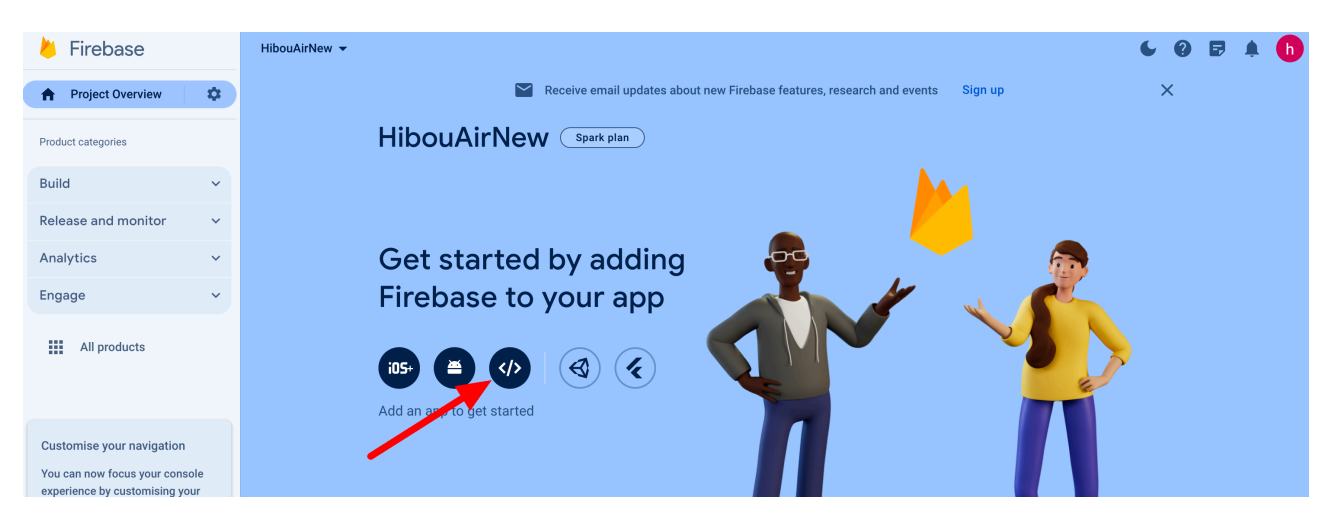

- On the next screen register your app by filling out the form
- On the second step you will be presented details of your firebase app API.
- Note the API information and use it on HibouAir app to send air quality data to the cloud.

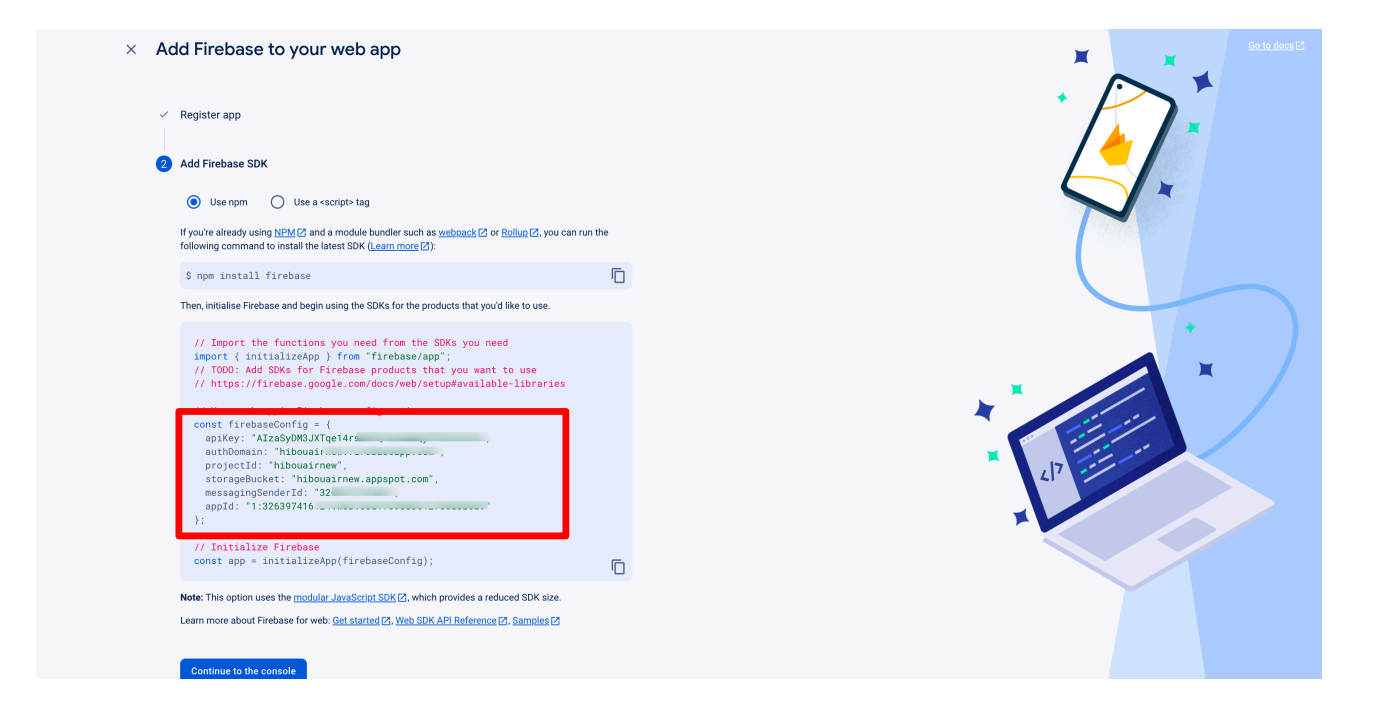

- After clicking on the console you will be redirected back to the firebase app dashboard.
- Now we need to create a realtime database. To do this select all products from the left menu.

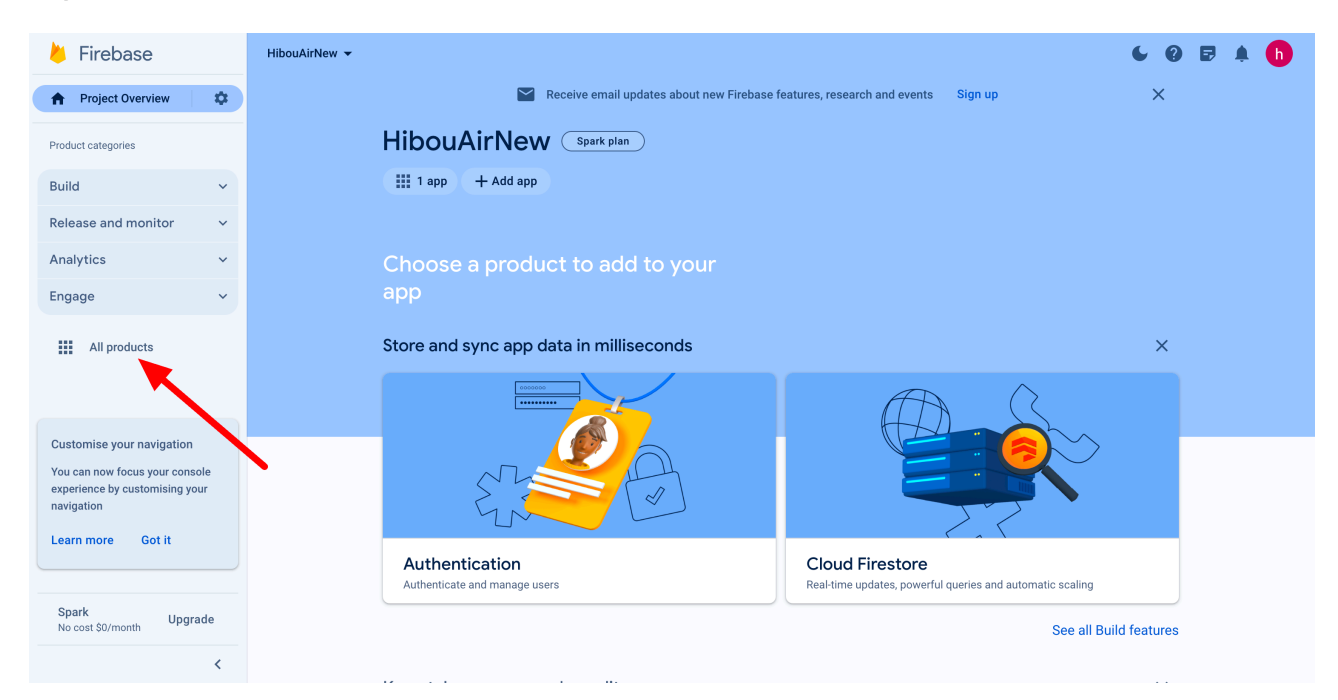

· Now select realtime database.

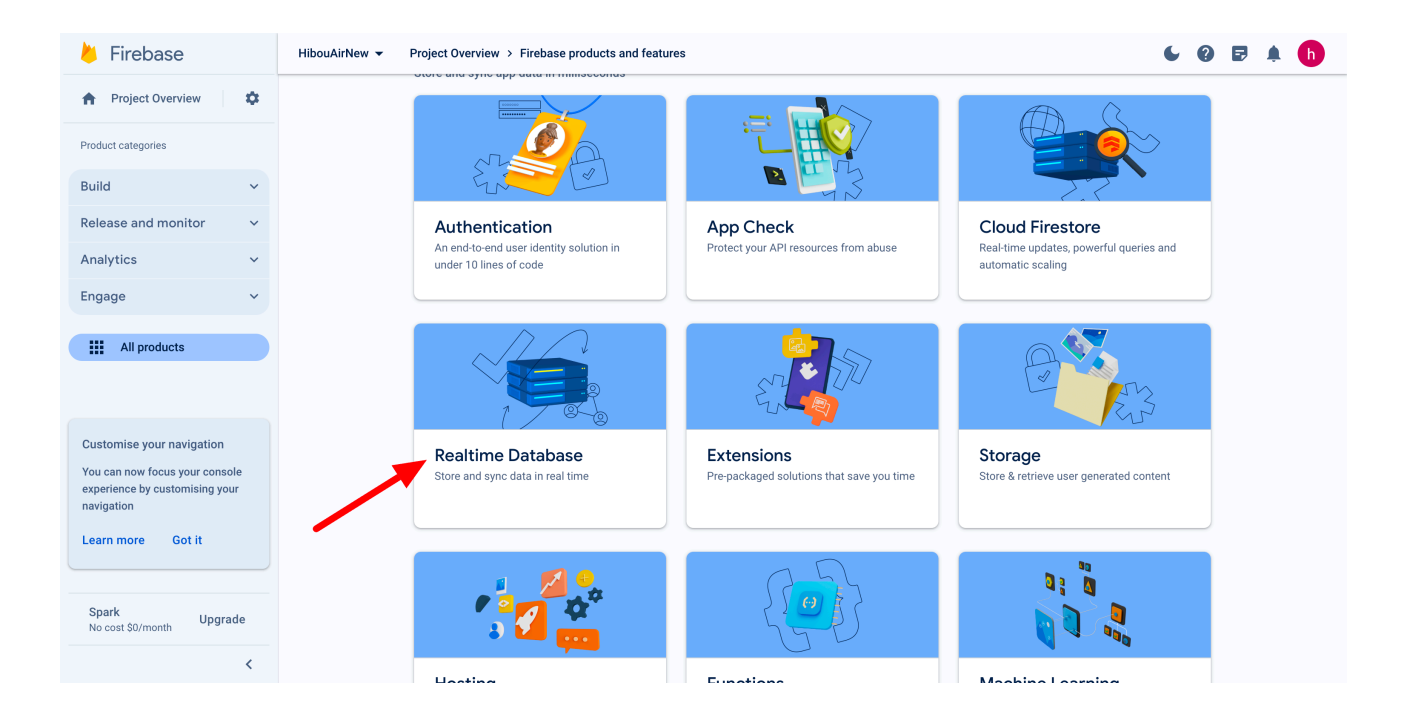

- Click on create database on next screen by selecting you zone.
- Select start in lock mode as default and click enable. We will update this later.
- After this we will be redirected to the realtime database screen.
- Copy the database url . We will need it for the hibouair script to store data into the database.
- Now select rules from the top tab bar. And update the rules to be true like below.
- Once the update is done, click on publish

| と Firebase                                                                     | HibouAirNew 🔻                                    | 6 0 E        | 🌲 🔥        |
|--------------------------------------------------------------------------------|--------------------------------------------------|--------------|------------|
| A Project Overview                                                             | Realtime Database                                |              |            |
| Project shortcuts                                                              | Data Rules Backups Usage 😻 Extensions            |              |            |
| 🚍 Realtime Database                                                            | 3                                                |              |            |
| Product categories                                                             | unpublished changes Publish Discard              | Rules p      | blayground |
| Build ~                                                                        | ★ Default security rules are locked from access  | Learn more 🛽 | Dismiss    |
| Release and monitor 🛛 🗸                                                        | 1* 1                                             |              |            |
| Analytics ~                                                                    | 2 v "rules": { 3 ".read": true, 4 "writer": true |              |            |
| Engage 🗸 🗸                                                                     | 5 } 2                                            |              |            |
| All products                                                                   |                                                  |              |            |
| Customise your navigation                                                      |                                                  |              |            |
| You can now focus your console<br>experience by customising your<br>navigation |                                                  |              |            |
| Learn more Got it                                                              |                                                  |              |            |
| Spark Upgrade                                                                  |                                                  |              |            |
| <                                                                              | Database location: Belgium (europe-west1)        |              |            |

- Now we have everything setup.
- Update the script with all the API and database information to collect and store air quality data form HibouAir to the cloud.